# Setting up Vogue's product page

Support.pixelunion.net/hc/en-us/articles/360033201053-Setting-up-Vogue-s-product-page

**Product pages** are key components of any online store. Display your product, convey its value, and make the sale from Vogue's product page.

|                                                           | RESERVER CALLE                                |                                                                                                    |
|-----------------------------------------------------------|-----------------------------------------------|----------------------------------------------------------------------------------------------------|
| Prints                                                    |                                               |                                                                                                    |
| City Print                                                | A A BE A A                                    |                                                                                                    |
| \$56.00                                                   | 1:44 Der and a second                         |                                                                                                    |
| Drint Cine                                                | A Shark Store                                 |                                                                                                    |
| Frint Size                                                |                                               | 11 ~                                                                                                    |
| <u>30 x 42 cm</u> 50 x 70 cm 60 x 84 cm                   | A A A A A A A A A A A A A A A A A A A         | - Carrier Martin                                                                                                    |
| City                                                      | A A CARACTA                                   | 868                                                                                                    |
| Amsterdam Barcelona Berlin Copenhagen                     | X X X X X X                                   | начение на на на на на на на на на на на на на                                                                                                    |
| London Los Angeles Montreal New York                      |                                               | A local sector and the sector and the sector and th |
| Oslo Paris Porto Rio de Janeiro Rome                      |                                               | Victoria and                                                                                                    |
| San Francisco Stockholm Sydney Tokyo                      | 8                                             |                                                                                                    |
| Venice                                                    |                                               |                                                                                                    |
|                                                           |                                               |                                                                                                    |
| ADD TO CART                                               | Start And And And And And And And And And And |                                                                                                    |
|                                                           |                                               |                                                                                                    |
| Black and white Scandinavian style print. City map with   | 3                                             |                                                                                                    |
| iconic landmarks. 18 cities to choose from.               | Sol in the star                               |                                                                                                    |
| This is a demo store. You can purchase products like this |                                               |                                                                                                    |
| from S2 20.                                               |                                               | ~                                                                                                    |

# Access the product page features and settings

In Vogue, customize your product pages by navigating to any product page in the theme editor and clicking on **Product pages** under the **Sections** tab.

| Vogue                   | Product pages 🗸     |
|-------------------------|---------------------|
| Sections Theme settings | Home page           |
| Header                  | Password page       |
|                         | 🗸 Product pages 🛛 🕁 |
| Product pages           | Collection pages    |
|                         | Collections list    |
| Recommended products    | Blogs               |
|                         | Blog posts          |
|                         | Cart                |
|                         |                     |
|                         | SELECT OPTIONS      |
|                         |                     |

# Product page settings

### Show product vendor

Display the vendor label for the selected product by enabling **Show vendor**. Vendor information can be added via the **Products** portion of your Shopify admin.

### Enable single product view

By default, the next product in the collection will display when the customer scrolls down the entirely of the product page. To have customers remain on the individual product page instead, select **Enable single product view**.

### Show dynamic checkout buttons

To streamline customers to the checkout, enable Show dynamic checkout button.

Select the desired **Sharing** buttons to include these on your product page. These buttons act as quick links for customers to share the product page to popular social media platforms and by email.

#### ADD TO CART

Black and white Scandinavian style print. City map with iconic landmarks. 18 cities to choose from.

This is a demo store. You can purchase products like this from S2 20.

SHARE

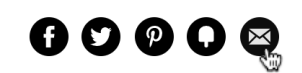